## 湖北省高值医用耗材集中采购 配送关系建立操作手册

<mark>温馨提示:</mark>系统目前支持 ie9 及以上、火狐、搜狗、360 极速模式、谷歌 、QQ 等主流浏

<mark>览器,如果出现系统不能点的情况,可以换个浏览器试一下 建议用火狐或者谷歌,安全</mark>

性和兼容性相对较好。

一、 登录系统

打开网址 <u>http://www.hbjbywzb.cn/CMS/HomePage/Default.aspx</u>。

如图(1)所示:

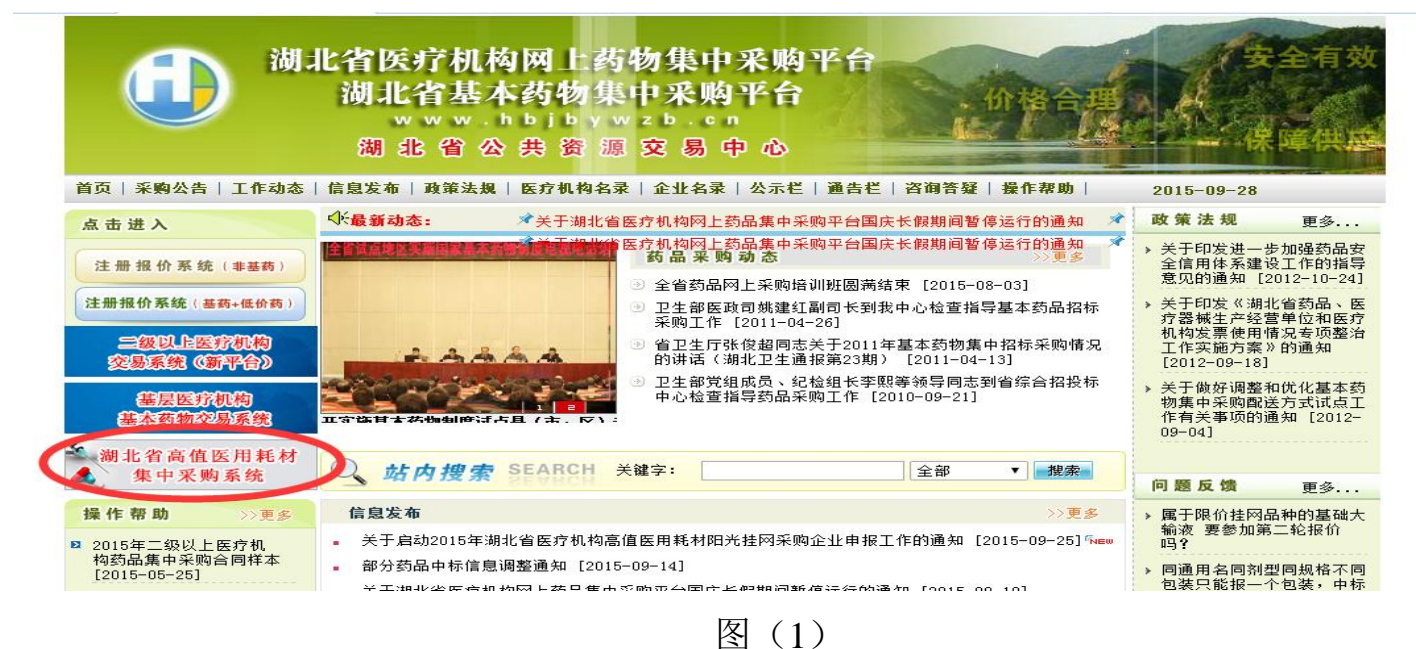

点击"湖北省高值医用耗材集中采购系统"进入系统登陆页,输入用 户名,密码。如图(2)所示,进入系统如图(3)所示:

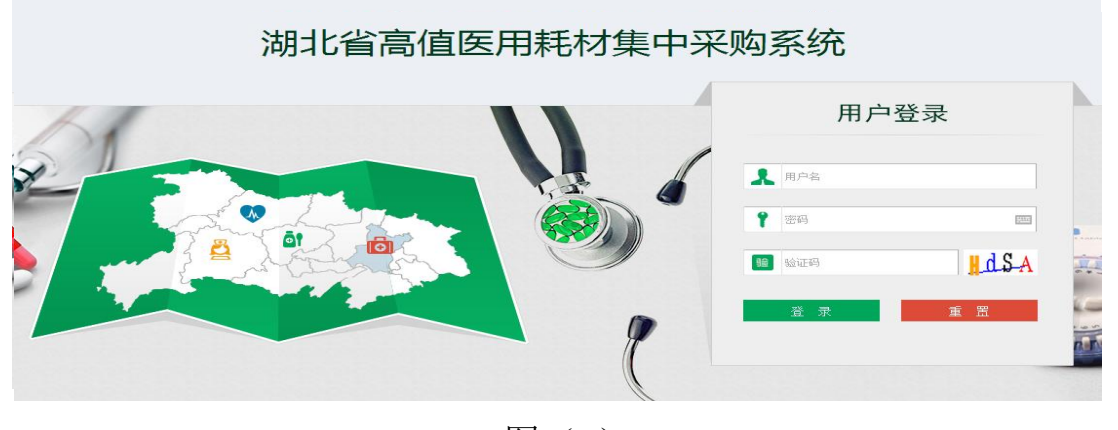

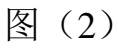

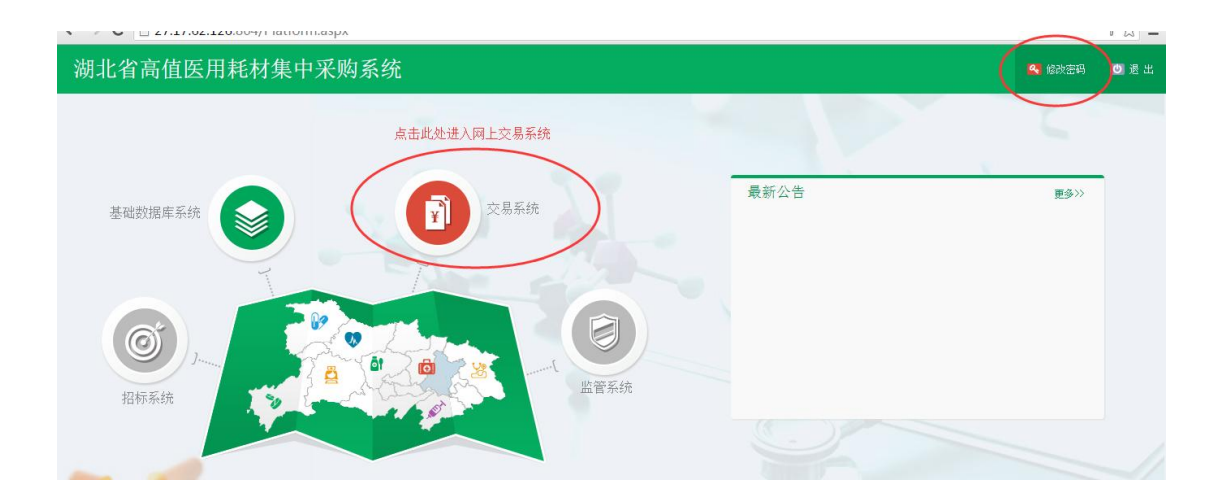

图(3)

二、 进入交易系统

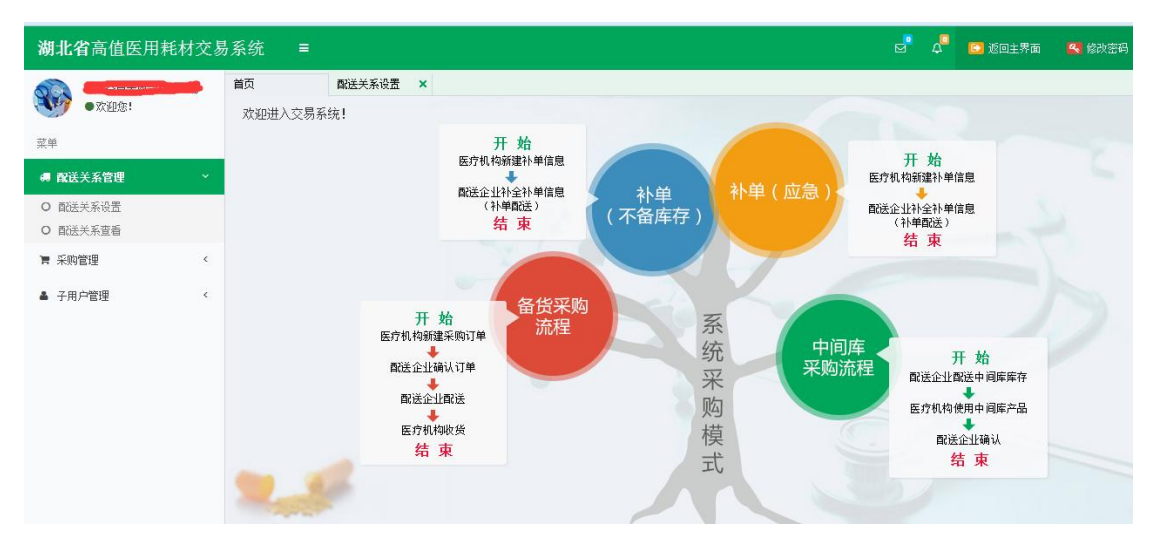

点击系统主界面的【交易系统】进入交易系统,如图(4):

图(4)

配送关系的设置建立,由两方(生产企业(总代理)、配送企业)共同完成,主要分为两步:

1、 生产企业(总代理)选择配送企业。

2、 配送企业对选择结果进行确认。

详细操作请往下看。

三、 生产企业(总代理)选择配送企业

点击左侧菜单【**配送关系管理-配送关系设置】**进入,可看

## 到系统提供两种设置方式。如图(5)所示:

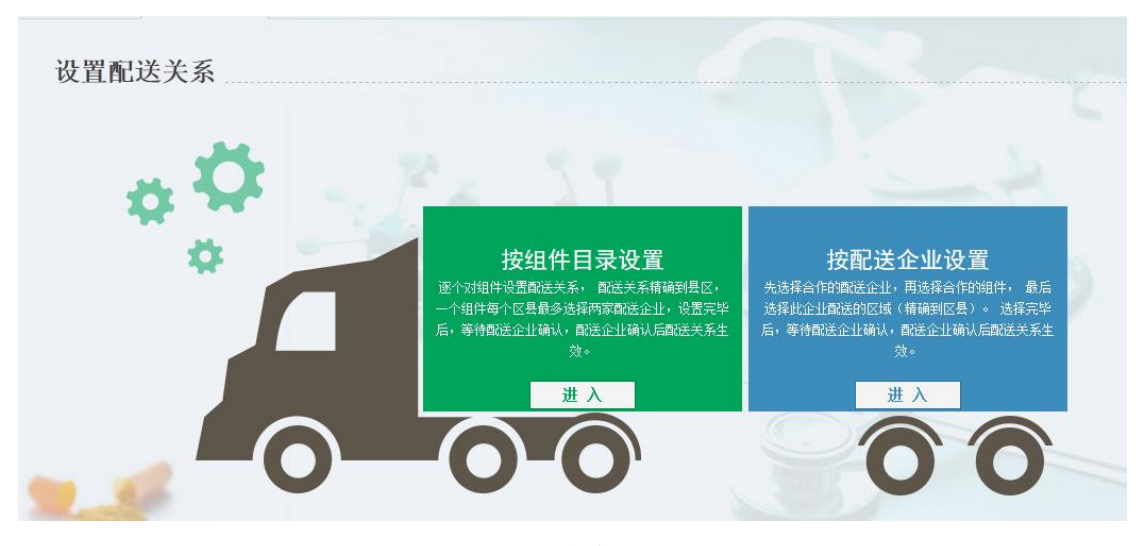

图 (5)

(1)按组件目录设置:逐个对组件设置配送关系,配送关系精确到 县区,一个组件每个区县最多选择两家配送企业,设置完毕后, 等待配送企业确认,配送企业确认后配送关系生效。

具体操作:点击【按组件目录设置-进入】,进入按组件列表界面, 如图(6)所示。点击组件列表右侧图标,进入设置界面,如图(7)。

| 组件编号:   | 请输入                                    |                                               | 组件       | 名称: 请输入                                                                                                    |                                                                                                    |                                                                                                    |                                                                                                    | 目录分类:                                                                                                    | 全部                                                                                                    | Ŧ                                                                                                    |                                                                                                    |         |
|---------|----------------------------------------|-----------------------------------------------|----------|----------------------------------------------------------------------------------------------------|----------------------------------------------------------------------------------------------------|----------------------------------------------------------------------------------------------------|----------------------------------------------------------------------------------------------------|----------------------------------------------------------------------------------------------------|----------------------------------------------------------------------------------------------------|----------------------------------------------------------------------------------------------------|----------------------------------------------------------------------------------------------------|---------|
| 产企业名称:  | 请输入                                    |                                               | 注册证      | <b>编号:</b> 请输入                                                                                                    |                                                                                                    |                                                                                                    |                                                                                                    | 查询                                                                                                    |                                                                                                    |                                                                                                    |                                                                                                    |         |
| 表       |                                        |                                               |          |                                                                                                    |                                                                                                    |                                                                                                    |                                                                                                    |                                                                                                    |                                                                                                    |                                                                                                    |                                                                                                    |         |
| 组件编号    | 目录分类                                   | 组件名称                                          | 注册证规格    | 注册证型号                                                                                                    | 产地                                                                                                    | 单位                                                                                                    | code数量                                                                                                    | 生产企业                                                                                                    | 注册证编号                                                                                                    | 注册证到期状态                                                                                                    | 操                                                                                                    |         |
| 0003670 | 口腔科耗材                                  | 口腔冲洗器                                         | 产品溶液容量:5 | n 由喷头,瓶子和                                                                                                    | 溶 国产                                                                                                    | 盒                                                                                                    | 1                                                                                                    |                                                                                                    |                                                                                                    | 9                                                                                                    |                                                                                                    |         |
|         |                                        |                                               |          |                                                                                                    |                                                                                                    |                                                                                                    |                                                                                                    |                                                                                                    |                                                                                                    |                                                                                                    |                                                                                                    |         |
|         |                                        |                                               |          |                                                                                                    |                                                                                                    |                                                                                                    |                                                                                                    |                                                                                                    |                                                                                                    |                                                                                                    |                                                                                                    |         |
|         |                                        |                                               |          |                                                                                                    |                                                                                                    |                                                                                                    |                                                                                                    |                                                                                                    |                                                                                                    |                                                                                                    |                                                                                                    |         |
|         | 产企业名称:<br>表<br><u>租件编号</u><br>00003670 | 产企业名称: 请输入<br>表<br>留件编号 目录分类<br>0003670 □腔料耗材 | 产企业名称:   | <ul> <li>产企业名称:<br/>・<br/>・<br/>ま研证         ・<br/>ま研证         ま研证         ま研证         ま研证         ま研证         まの         ・         まの         ・         ・         まの         ・         ・         ・</li></ul> | 产企业名称: 済輸入 注册证编号: 済輸入           表            提供编号         目录分类         组件名称         注册证规格         注册证型号           0003670         □腔料耗材         □腔冲洗器         产品溶液容量: 5r 由喷头,瓶子和 | 产企业名称:       请输入       注册证编号:       请输入         表         注册证编号:          图件编号       目录分类       组件名称       注册证规格       注册证型号       产地         0003670       口腔中洗器       产品溶液容量: 5 m 由喷头 , 瓶子和溶       国产 | 产企业名称:       请输入       注册证编号:       请输入         表 </td <td>产企业名称:       请输入       注册证编号:       请输入         表                                                                                                    <th <="" td=""><td>注册证编号:     请输入     査 询       表           査 询       B件编号     目录分类     组件名称     注册证编格     注册证组号     产地     单位     code数量     生产企业       0003670     □腔中洗器     产品溶液容量:5 m 由喷头, 施子和溶     国产     盒     1     &gt;&gt;&gt;&gt;&gt;&gt;&gt;&gt;&gt;&gt;&gt;&gt;&gt;&gt;&gt;&gt;&gt;&gt;&gt;&gt;&gt;&gt;&gt;&gt;&gt;&gt;&gt;&gt;&gt;&gt;&gt;&gt;</td><td>产企业名称:       请输入       查 询         表         注册证编号:       详输入       查 询         器件编号       目录分类       组件名称       注册证编号:       产品 油证编号       产地       单位       code数量       生产企业       注册证编号:         0003670       口腔中洗器       产品 油液容量:       5 m 由喷头 , 瓶子和油       国产       盒       1                                                                                                <td>正字企业名称:</td></td></th></td> | 产企业名称:       请输入       注册证编号:       请输入         表 <th <="" td=""><td>注册证编号:     请输入     査 询       表           査 询       B件编号     目录分类     组件名称     注册证编格     注册证组号     产地     单位     code数量     生产企业       0003670     □腔中洗器     产品溶液容量:5 m 由喷头, 施子和溶     国产     盒     1     &gt;&gt;&gt;&gt;&gt;&gt;&gt;&gt;&gt;&gt;&gt;&gt;&gt;&gt;&gt;&gt;&gt;&gt;&gt;&gt;&gt;&gt;&gt;&gt;&gt;&gt;&gt;&gt;&gt;&gt;&gt;&gt;</td><td>产企业名称:       请输入       查 询         表         注册证编号:       详输入       查 询         器件编号       目录分类       组件名称       注册证编号:       产品 油证编号       产地       单位       code数量       生产企业       注册证编号:         0003670       口腔中洗器       产品 油液容量:       5 m 由喷头 , 瓶子和油       国产       盒       1                                                                                                <td>正字企业名称:</td></td></th> | <td>注册证编号:     请输入     査 询       表           査 询       B件编号     目录分类     组件名称     注册证编格     注册证组号     产地     单位     code数量     生产企业       0003670     □腔中洗器     产品溶液容量:5 m 由喷头, 施子和溶     国产     盒     1     &gt;&gt;&gt;&gt;&gt;&gt;&gt;&gt;&gt;&gt;&gt;&gt;&gt;&gt;&gt;&gt;&gt;&gt;&gt;&gt;&gt;&gt;&gt;&gt;&gt;&gt;&gt;&gt;&gt;&gt;&gt;&gt;</td> <td>产企业名称:       请输入       查 询         表         注册证编号:       详输入       查 询         器件编号       目录分类       组件名称       注册证编号:       产品 油证编号       产地       单位       code数量       生产企业       注册证编号:         0003670       口腔中洗器       产品 油液容量:       5 m 由喷头 , 瓶子和油       国产       盒       1                                                                                                <td>正字企业名称:</td></td> | 注册证编号:     请输入     査 询       表           査 询       B件编号     目录分类     组件名称     注册证编格     注册证组号     产地     单位     code数量     生产企业       0003670     □腔中洗器     产品溶液容量:5 m 由喷头, 施子和溶     国产     盒     1     >>>>>>>>>>>>>>>>>>>>>>>>>>>>>>>> | 产企业名称:       请输入       查 询         表         注册证编号:       详输入       查 询         器件编号       目录分类       组件名称       注册证编号:       产品 油证编号       产地       单位       code数量       生产企业       注册证编号:         0003670       口腔中洗器       产品 油液容量:       5 m 由喷头 , 瓶子和油       国产       盒       1 <td>正字企业名称:</td> | 正字企业名称: |

图 (6)

| 为组件【00000672】添加配                                                                                                    | 送关系 |     |                                    |                           |        | >           |  |  |  |
|----------------------------------------------------------------------------------------------------|-----|-----|------------------------------------|---------------------------|--------|-------------|--|--|--|
| <b>提作说明</b><br>1、献送关系按区县来设置,每个区县最多设置2家确选企业(自动送不占名额)<br>2、献送企业未输认确运前或购送企业指绘函法,可以删除和送关系。截送企业如确认了配送关系,配送关系即生效,无法删除。<br>3、途离、生产业业(包代费)单方面该目做课金业,配做来非不会生像,只有面谈查让面认后。截成关系增生身。<br>提作步骤<br>1、点击页面左侧树形菜单中的区县(如工岸区,东西期区等,点击地市,省无效),"配送企业列表"中会显示当前区县可选择的配送企业。<br>2、查询出需要设置的确选企业,点击列表右侧的"设置当前区县配法"即可。(如配送企业配送区域覆盖全市或全省,也可直接选择设置全市配送或全省配送) |     |     |                                    |                           |        |             |  |  |  |
| □ → 武汉市 ○ <u>江岸区[1]</u> ○ 江汉区[1] ○ 研口区[1]                                                                                                    | •   | 企业注 | · <b>册号:</b> 请输入<br><b>洋区可选择的配</b> | … 企业名称: 请输入<br>送企业列表      | 状态: 全部 | ▼ 查询        |  |  |  |
| 〕汉阳区[1]                                                                                                    |     |     | 企业注册号                              | 企业名称                      | 状态     | 操作          |  |  |  |
| □ 武昌区[1]                                                                                                    |     | 51  | HCS00185                           | 江西瑞济生物工程技术有限公司            | ■未选择   | Pi 🚵 🛼      |  |  |  |
| → □ 洪山区[1]                                                                                                    |     | 52  | HCS00186                           | 湖北九朵护理用品有限公司              | ■ 未选择  | PB 🚵 🔒      |  |  |  |
| → 东西湖区[1]                                                                                                    |     | 53  | HCS00187                           | 武汉美观义齿加工厂                 | ■ 未选择  | PB 🚵 🛼      |  |  |  |
| ▲ 蔡甸区[1]                                                                                                    | =   | 54  | J0003                              | 湖北通用药业有限公司(原湖北星河医药有限公司)   | ■ 未选择  | PB 🚵 🛼      |  |  |  |
| 江夏区[1]                                                                                                    |     | 55  | J0006                              | 湖北同成医药有限公司                | ■ 未选择  | PB 🚵 🛼      |  |  |  |
| ] 黄陂区[1]                                                                                                    |     | 56  | J0007                              | 湖北益兴医药有限公司                | ■ 未选择  | == 🚵        |  |  |  |
|                                                                                                    |     | 57  | J0015                              | 华润湖北金马医药有限公司(原湖北金马医药有限公司) | ■ 未选择  | PB 🚵 🛃      |  |  |  |
|                                                                                                    |     | 58  | J0016                              | 黄冈市卫尔康医药有限公司              | ■ 未选择  | PB 🚵        |  |  |  |
|                                                                                                    |     | 59  | J0019                              | 湖北东方医药有限公司                | ■ 未选择  | =: 😩        |  |  |  |
| ■ ■ 鄂州市                                                                                                    |     | 60  | J0020                              | 人福医药湖北有限公司(原湖北人福民生药品有限公司) | ■ 未选择  | Pr 🏠 🔜      |  |  |  |
|                                                                                                    |     |     |                                    |                           |        |             |  |  |  |
|                                                                                                    |     |     |                                    |                           | •      | 51-60 共229条 |  |  |  |

图 (7)

操作说明

1、配送关系按区县来设置,每个区县最多设置2家配送企业(自配送不占名额)。

2、配送企业未确认配送前或配送企业拒绝配送,可以删除配送关

系。配送企业如确认了配送关系,配送关系即生效,无法删除。

操作步骤

 1、点击页面左侧树形菜单中的区县(如江岸区,东西湖区等,点击 地市,省无效),"配送企业列表"中会显示当前区县可选择的配送企 业。

2、查询出需要设置的配送企业,点击列表右侧的"设置当前区县配送"图标即可。

按照配送企业设置,操作步骤类似,请在系统中详细查看。

注意:

1、生产企业(总代理)单方面选择配送企业,配送关系不会生效, <mark>只有配送企业确认后</mark>,配送关系才生效。

2、系统提供快捷方式,如配送企业配送区域覆盖全市或全省,也可 直接选择设置成<mark>全市配送</mark>或全省配送。

四、 配送企业对选择结果进行确认(确认配送关系)

点击左侧菜单【**配送关系管理-确认/拒绝配送关系】**进入,如图

(8) 所示:

| 湖北省高值医用耗材交易系统 =  |   |    |          |               |                 |          |       |           |                                               |                               |         |  |  |  |
|------------------|---|----|----------|---------------|-----------------|----------|-------|-----------|-----------------------------------------------|-------------------------------|---------|--|--|--|
| <b>ጭ</b> • 欢迎您!  |   | 首员 | i<br>Aci | 确认/<br>绘确认状态: | 拒绝昏迷:-×<br>一全部一 | -        | 配送区域: | 湖北省 💌 🖃   | 选择市选择区县                                       | 查 询                           | *       |  |  |  |
| <sup>菜单</sup>    |   |    |          |               |                 |          |       |           |                                               |                               |         |  |  |  |
| 🖷 國送关系管理         |   |    | E        | 状态            | 配送区域            | 组件编号     | 目录分类  | 组件名称      | 注册证规格                                         | 注册证型号                         | 产地      |  |  |  |
| O 确认/拒绝翻送关系      |   | 1  |          | ■未确认          | 武汉市江岸区          | 00002906 | 血管介入  | 导管鞘组      | 4F, 5F, 6F, 7F, 8F, 9F, 10F, 11F,             | 1:4F、5F,6F,7F,8F,9F,10F,11F,1 | 1. 国产   |  |  |  |
| <b>王</b> 亚酚病浴浴等用 |   | 2  |          | ■未确认          | 武汉市江汉区          | 00002906 | 血管介入  | 导管鞘组      | 4F, 5F, 6F, 7F, 8F, 9F, 10F, 11F,             | 1:4F、5F,6F,7F,8F,9F,10F,11F,  | 12 国产   |  |  |  |
| ■ 木規模広告理         |   | 3  |          | ■未确认          | 武汉市硚口区          | 00002906 | 血管介入  | 导管鞘组      | 4F, 5F, 6F, 7F, 8F, 9F, 10F, 11F,             | 124F、5F,6F,7F,8F,9F,10F,11F,  | 1. 国产   |  |  |  |
| ◇ 退災管理           | < | 4  |          | ■未确认          | 武汉市汉阳区          | 00002906 | 血管介入  | 导管鞘组      | $4F_{\star}$ 5F , 6F,7F,8F , 9F , 10F , 11F , | 1:4F、5F,6F,7F,8F,9F,10F,11F,  | 12 国产   |  |  |  |
|                  |   | 5  |          | ■ 未确认         | 武汉市武昌区          | 00002906 | 血管介入  | 导管鞘组      | 4F, 5F, 6F, 7F, 8F, 9F, 10F, 11F,             | 1:4F、5F,6F,7F,8F,9F,10F,11F,  | 12 国产   |  |  |  |
| ▲ 子用户管理          | < | 6  |          | ■未确认          | 武汉市青山区          | 00002906 | 血管介入  | 导管鞘组      | 4F, 5F, 6F, 7F, 8F, 9F, 10F, 11F,             | 1:4F、5F,6F,7F,8F,9F,10F,11F,1 | 1: 国产   |  |  |  |
|                  |   | 7  |          | ■未确认          | 武汉市洪山区          | 00002906 | 血管介入  | 导管鞘组      | 4F, 5F, 6F, 7F, 8F, 9F, 10F, 11F,             | 1:4F、5F,6F,7F,8F,9F,10F,11F,  | 11 国产   |  |  |  |
|                  |   | 8  |          | ■ 未确认         | 武汉市东西湖区         | 00002906 | 血管介入  | 导管鞘组      | 4F, 5F, 6F, 7F, 8F, 9F, 10F, 11F,             | 1:4F、5F,6F,7F,8F,9F,10F,11F,  | 12 国产 「 |  |  |  |
|                  |   | 9  |          | ■未确认          | 武汉市汉南区          | 00002906 | 血管介入  | 导管鞘组      | 4F, 5F, 6F, 7F, 8F, 9F, 10F, 11F,             | 1:4F、5F,6F,7F,8F,9F,10F,11F,1 | 1: 国产   |  |  |  |
|                  |   | 1  |          | ■未确认          | 武汉市祭祠区          | 00002906 | 血管介入  | 导管鞘组      | 4F, 5F, 6F, 7F, 8F, 9F, 10F, 11F,             | 1:4F、5F,6F,7F,8F,9F,10F,11F,  | 1: 国产   |  |  |  |
|                  |   | 4  |          |               |                 |          |       |           |                                               |                               | - F     |  |  |  |
| 1-10 井103条       |   |    |          |               |                 |          |       |           |                                               |                               |         |  |  |  |
|                  |   |    |          |               |                 |          |       |           |                                               |                               |         |  |  |  |
|                  |   |    |          |               |                 |          |       | 输出通道关系 拒缩 | 的关关系                                          |                               |         |  |  |  |
|                  |   |    |          |               |                 |          |       | 1E36      |                                               |                               |         |  |  |  |
|                  |   |    |          |               |                 |          |       |           |                                               |                               | -       |  |  |  |

图 (8)

在左侧勾选需要操作的配送关系数据,同意配送点击【确认配送关系】,不同意配送点击【拒绝配送关系】。